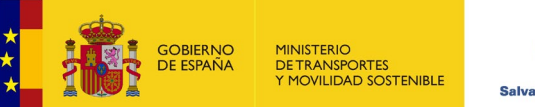

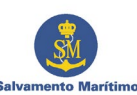

# GUÍA DE ACCESO Y DESCARGA DE DIPLOMAS

# **DEL CENTRO JOVELLANOS**

- 2025 -

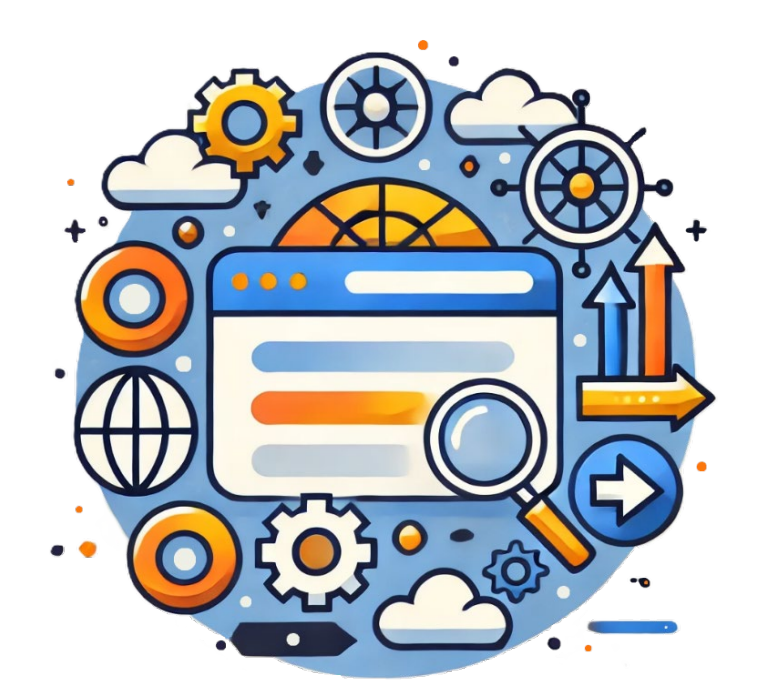

## Centro Jovellanos. Área e-Learning e Innovación

Tutoriales - Campus Virtual

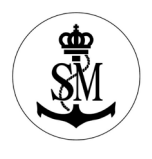

#### GUÍA DE ACCESO Y DESCARGA DE DIPLOMAS DEL CENTRO JOVELLANOS 2025.

Guía de acceso y descarga de diplomas del Centro Jovellanos - 2025.

Documentación, Edición y Adaptación pedagógica Online: Dña. Ana Mª Estrada Rodríguez (Área e-learning e Innovación– Centro Jovellanos).

© 2025 Sociedad de Salvamento y Seguridad Marítima (Centro Jovellanos). Todos los derechos reservados.

© 2025 Sociedad de Salvamento y Seguridad Marítima (Centro Jovellanos). Todos los derechos reservados

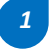

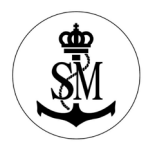

# ÍNDICE

| 1.  | INTRODUCCIÓN                         | 3 |
|-----|--------------------------------------|---|
| 2.  | ACCESO A LA PÁGINA WEB               | 3 |
| 3.  | CUENTA EN CENTRO JOVELLANOS          | 4 |
| 4.  | CREAR CUENTA                         | 5 |
| 5.  | CONFIRMACIÓN Y APROBACIÓN            | 6 |
| 6.  | ACTUALIZACIÓN DE CONTRASEÑA          | 7 |
| 7.  | INICIO DE SESIÓN                     | 7 |
| 8.  | PREGUNTA DE SEGURIDAD                | 8 |
| 9.  | CONEXIÓN                             | 9 |
| 10. | ÁREA PERSONAL Y BÚSQUEDA DE DIPLOMAS | 9 |

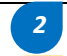

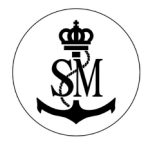

3

#### 1. INTRODUCCIÓN

Sabemos lo importante que es contar con todos sus certificados agrupados de manera rápida y sencilla, por eso en esta guía, le explicaremos paso a paso cómo descargar los diplomas de los cursos que se imparten por el Centro Jovellanos, desde la web <u>www.centrojovellanos.es</u>.

Es importante recordar que **todos los diplomas digitales se descargarán de la misma forma**, por lo que no olvide recordar y/o tener a mano sus claves de acceso para ingresar a la plataforma.

Si en algún momento tiene dudas o necesita ayuda con el proceso, puede ponerte en contacto con el Centro Jovellanos a través del email <u>anarg@centrojovellanos.es</u>.

Le contestaremos en la mayor brevedad posible.

# 2. ACCESO A LA PÁGINA WEB

El primer paso es acceder a la página web de Centro Jovellanos: <u>Inicio - Centro</u> <u>Jovellanos - centrojovellanos.es</u>

🚯 Escuels) 👘 🕚 Inicio ☆ ⊕ ☆ ± % ES • CENTRO JOVELLANOS SALVAMENTO MARÍTIMO Formamos personas extraordinarias • COMERNIO MINISTERIO DE ESPANIA DE TRANSPORTES T MOVULIAD SOST Q Training extraordinary people. Centro Jovellanos Salvamento Marítimo Calendario de cursos Descarga tu diploma APP Centro Jovellanos El <mark>Centro Jovellanos,</mark> es el centro de formación de la <mark>Sociedad de Salvamento y Seguridad Marítima,</mark> entidod púl Empresorial dependiente del Ministerio de Transportes y Movilidad Sostenible. Instalaciones Campus Virtual. Acceso Personal Salvamento Actualidad X D on básica Campus Virtual. Acceso Clientes Centro Jovellano: conjuntament "Actualizacion o, (BOSIET con EBS) e los certificados es STCW", del 18 del 18 di 22 de r Perfil del contratante Plataforma de proveedores Formación en cursos a medido

La página tiene la siguiente estructura:

## Centro Jovellanos. Área e-Learning e Innovación

Tutoriales - Campus Virtual

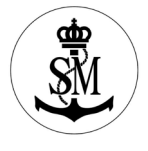

4

En el menú azul situado a la izquierda se encuentran los apartados generales de la página principal. Entre ellos esta **Descarga tu diploma**. Pinchamos sobre este apartado para acceder.

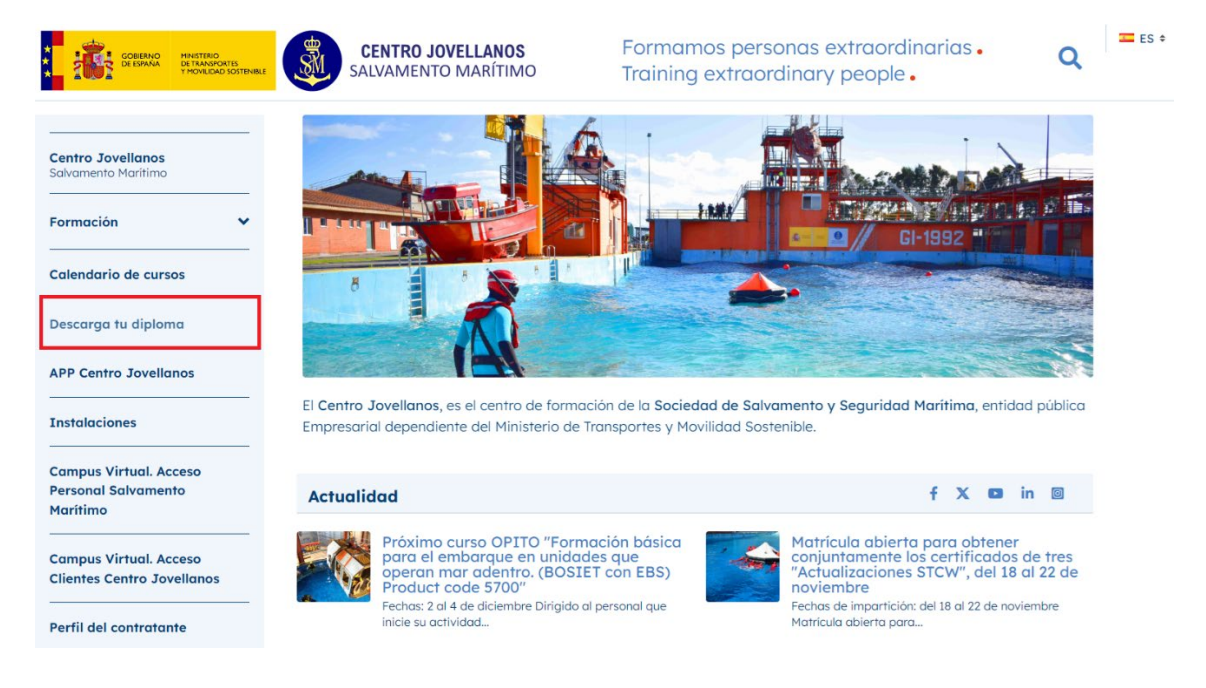

#### 3. CUENTA EN CENTRO JOVELLANOS

Cuando se recargue la página se mostrarán los siguientes campos:

|                                                                                                    | CENTRO JOVELLANOS<br>SALVAMENTO MARÍTIMO                                                                                         | Formamos personas extraordinarias •<br>Training extraordinary people •                                                                          | Q = ES \$ |
|----------------------------------------------------------------------------------------------------|----------------------------------------------------------------------------------------------------|----------------------------------------------------------------------------------------------------|-----------|
| Instalaciones                                                                                                    | centro Jov                                                                                                    | vellanos                                                                                                    |           |
| Campus Virtual. Acceso<br>Personal Salvamento Marítimo                                                                                                    | Salvamento M<br>Formamos personas<br>Training extraordinary                                                                      | arttimo<br>extraordinarias •<br>y people •                                                                                                    |           |
| Campus Virtual. Acceso Clientes<br>Centro Jovellanos                                                                                                    | Puede iniciar sesión en esta misma página o                                                                                      | registrarse a través del siguiente enlace si aún no tiene cuenta.                                                                               |           |
| Perfil del contratante                                                                                                    | Intrucciones para iniciar sesión:                                                                                                |                                                                                                    |           |
| Plataforma de proveedores                                                                                                    | <ul> <li>Introduzca la dirección de correo y la co<br/>correo que debe introducir en el campo<br/>Dirección de correo</li> </ul> | antraseña y a continuación pulse el botón "Solicitar código por email", le llegará un c<br>"Código de autenticación" para poder iniciar sesión. | ódigo por |
| Contacto                                                                                                    | 1                                                                                                    |                                                                                                    |           |
| Sector Sector Secto | Contraseña                                                                                                    |                                                                                                    |           |
| Como llegar                                                                                                    | Código de autenticación                                                                                                    |                                                                                                    |           |
|                                                                                                    |                                                                                                    | Solicitar código por email                                                                                                    |           |
|                                                                                                    | □ Recuérdame                                                                                                    |                                                                                                    |           |
|                                                                                                    | Acceder                                                                                                    |                                                                                                    |           |
|                                                                                                    | Crear cuenta He olvidado mi contraseña                                                                                           |                                                                                                    |           |

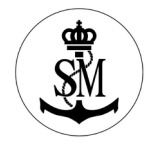

- 1. Si es su primer acceso, es necesario crear una cuenta en la página web.
- Si, por el contrario, ya tiene cuenta y ha accedido con anterioridad a descargar sus diplomas, solo tiene que acceder con la dirección de correo que haya proporcionado, la contraseña y el nuevo código de autenticación que se genere al pinchar en "Solicitar código por email"

Para generar una cuenta nueva, vaya a la parte inferior de la página, y pinche justo debajo del botón de acceder, donde pone **Crear cuenta.** 

### 4. CREAR CUENTA

Nuevamente la página se recargará automáticamente y mostrará los siguientes campos que se deben completar:

| CENTRO JOVELLANOS                                                                   | Formamos personas extraordinarias • Q                                                                                           | ¢ |
|-------------------------------------------------------------------------------------|----------------------------------------------------------------------------------------------------|---|
| <<br>Nombre de usuario *                                                            | Contraseña *                                                                                                    |   |
| El valor debe ser distinto al del campo Nombre_<br>Dirección de correo electrónico* | Confirmación de contraseña*                                                                                                    |   |
| Lenguaje                                                                            | NIF*                                                                                                    |   |
| español (Españo) +                                                                  | Si no dispone de NIF deberá utilizar en su lugar el ID o pasaporte. Si hay números y letras no deben ir separados por un guión. |   |
| Apellidos*                                                                          | ZO/OII                                                                                                    |   |
| He leido y acepto la política de privacidad *                                       |                                                                                                    |   |
| Guardar<br>Acceder He olvídado mi contraseña                                        |                                                                                                    |   |

▲ Importante: El campo [*Nombre de usuario*] debe ser distinto al campo [*Nombre*] que se completa más abajo. En caso de coincidencia el sistema no permitirá la creación de la nueva cuenta.

El campo [*Dirección de correo electrónico*] se puede rellenar con cualquier correo personal con el que cuente el usuario (Gmail, Hotmail, Outlook, SASEMAR, etc.). <u>Recomendamos que se utilice un correo al que habitualmente se tenga acceso.</u>

▲ Importante: el dominio de @centrojovellanos NO se puede utilizar como dirección de correo electrónico durante el registro. Este dominio se proporciona únicamente a clientes que van a realizar formación online y, en muchos casos, estas cuentas tienen un tiempo de vida limitado. Se ha bloqueado su uso en el

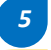

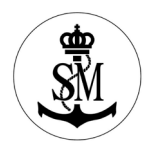

# registro ya que, si un usuario crease su cuenta con este dominio y posteriormente la cuenta se eliminará, perdería acceso a su perfil y a todos sus certificados.

Nota sobre el campo de contraseña: En este paso se puede establecer cualquier contraseña que se desee, no tiene limitaciones de caracteres, números ni símbolos especiales. Sin embargo, le recomendamos no elegir una contraseña demasiado compleja o una que use habitualmente, porque en el siguiente paso el sistema le solicitará actualizarla para completar el proceso de configuración. Por lo que la contraseña que se va a establecer en este paso <u>es de carácter temporal</u>.

Una vez completado todos los campos, no olvide marcar con un tic la política de privacidad y pinchar en el botón **Guardar.** 

## 5. CONFIRMACIÓN Y APROBACIÓN

ES ¢ Formamos personas extraordinarias. CENTRO JOVELLANOS Q SALVAMENTO MARÍTIMO Training extraordinary people. Ir a Centro Jovellanos Gracias por crear una cuenta. Será notificado por correo electrónico en .com cuando su cuenta sea aprobada. Dirección de correo \* a com Contraseña Código de autenticación Solicitar código por email C Recuérdame Acceder

La página, nuevamente, se actualizará y le saldrá lo siguiente:

Crear cuenta He olvidado mi contraseña

El mensaje en verde indicará que su cuenta se ha creado correctamente y que está en proceso de aprobación.

Cuando su cuenta se haya aprobado recibirá un correo de confirmación.

Ahora deberá acceder con la dirección de correo y la contraseña temporal que haya establecido en el paso anterior y **solicitar el código por email.** Este código se enviará al mismo correo que haya registrado y puede tardar unos minutos.

Revise su bandeja de entrada y la carpeta de correo no deseado por si fuera necesario. Si ha pinchado varias veces en el botón de solicitud, puede que le lleguen varios códigos de acceso. **Utilice siempre el último que haya recibido**.

El correo que recibirá tiene este formato:

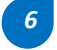

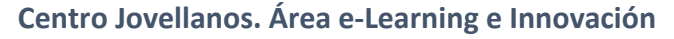

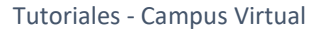

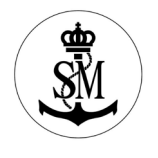

| Centro Jovellanos 2FA Código de verificación                                                |                                                                                                    |
|---------------------------------------------------------------------------------------------|----------------------------------------------------------------------------------------------------|
| D no-reply <do_not_reply@centrojovellanos.es><br/>Para ○</do_not_reply@centrojovellanos.es> | $\textcircled{\begin{tinted} \hline \textcircled{\begin{tinted} \hline \hline \hline \hline \hline \hline \hline \hline \hline \hline \hline \hline \hline \hline \hline \hline \hline \hline \hline$ |
| Bienvenido a Centro Jovellanos 2FA.                                                         |                                                                                                    |
| Para acceder utilice el código:                                                             |                                                                                                    |
| Este código es válido durante los próximos 5 minutos                                        |                                                                                                    |

Copie y pegue el código en la página y pincha finalmente en Acceder.

# 6. ACTUALIZACIÓN DE CONTRASEÑA

El sistema le pedirá ahora que actualice la contraseña de su cuenta. Esa nueva contraseña, al igual que la contraseña temporal que estableció en el paso 4, no tiene limitaciones de caracteres, números ni símbolos especiales.

La contraseña que establezca AHORA será la contraseña **permanente**. La utilizará cada vez que quiera acceder a su cuenta dentro de la página web.

| COBERNO<br>DE ESNINA<br>V MOVILIDAD SO | CENTRO JOVELLANOS<br>SALVAMENTO MARÍTIMO | Formamos personas extraordinarias •<br>Training extraordinary people • | Q ES ÷ |
|----------------------------------------|------------------------------------------|------------------------------------------------------------------------|--------|
|                                        | Cambiar contraseña                       |                                                                        |        |
|                                        | Contraseño                               |                                                                        |        |
|                                        | Confirmación                             |                                                                        |        |
|                                        | Guardar                                  |                                                                        |        |

Una vez escrita y confirmada, recuerde Guardar los cambios.

| 7. | INICIO DE SESIÓN |  |  |  |
|----|------------------|--|--|--|
|    |                  |  |  |  |

Una vez creada la cuenta y actualizada la contraseña ya podremos iniciar sesión en la página web del Centro Jovellanos.

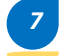

| Centro Iovellanos | Área | e-learning | ρ | Innovación |
|-------------------|------|------------|---|------------|
| centro jovenanos. | Alea | e-Leanning | С | minovacion |

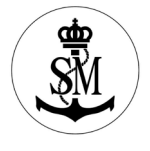

8

| CENTRO DOVELLANOS<br>BETANADORES<br>THOREDOO DOTENIE | Formamos personas extraordinarias •<br>Training extraordinary people • | <b>Q ES †</b> |
|------------------------------------------------------|------------------------------------------------------------------------|---------------|
| <<br>Dirección de correo *                           |                                                                        |               |
| Contraseña                                           |                                                                        |               |
| Ha actualizado correctamente su contraseña           |                                                                        |               |
| Código de autenticación                              | Solicitar código por email                                             |               |
| Recuérdame                                           |                                                                        |               |
| Acceder                                              |                                                                        |               |

▲ **Nota importante sobre el acceso:** Cada vez que se quiera iniciar sesión, deberá **solicitar un código nuevo**. Por lo que recomendamos tener abierta su bandeja de entrada o la carpeta de correo no deseado para poder acceder al código y trasladarlo al campo de código de autentificación.

#### 8. PREGUNTA DE SEGURIDAD

El último paso en la configuración de creación de cuenta es establecer una pregunta de seguridad como método de recordatorio de la contraseña.

Puede seleccionar la que quiera y utilizar una respuesta que le sea fácil de recordar. No use palabras largas o frases en la respuesta.

| *<br>*<br>* | GOBIERNO<br>DE ESPAÑA | MINISTERIO<br>DE TRANSPORTES<br>Y MOVILIDAD SOSTENIBLE | CENTRO JOVELLANOS<br>SALVAMENTO MARÍTIMO  | Formamos personas extra<br>Training extraordinary per | ordinarias • Q |
|-------------|-----------------------|--------------------------------------------------------|-------------------------------------------|-------------------------------------------------------|----------------|
|             |                       |                                                        |                                           |                                                       |                |
|             |                       |                                                        | Recordatorio de la contraseña             |                                                       |                |
|             |                       |                                                        | Pregunta                                  |                                                       |                |
|             |                       |                                                        | ¿Cuál es el segundo apellido de su padre? | \$                                                    |                |
|             |                       |                                                        | Respuesta                                 |                                                       |                |
|             |                       |                                                        |                                           |                                                       |                |
|             |                       |                                                        | Guardar                                   |                                                       |                |

Finalizamos esta configuración pulsando Guardar.

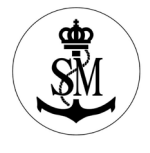

# 9. CONEXIÓN

Automáticamente la página indicará que está conectado con su cuenta.

| CENTRO JOVELLANOS                                                                                                    | <ul> <li>Formamos personas extraordinarias .</li> <li>Training extraordinary people .</li> </ul>               | Q ES *                  |
|----------------------------------------------------------------------------------------------------|----------------------------------------------------------------------------------------------------|-------------------------|
| Está conectado como NOMBRE APELLIDO APELLIDO                                                                                    |                                                                                                    |                         |
| 2024 © Sociedad de Salvamento y Seguridad Maritima (C.I.F. Q286702ID)<br>Todos los derechos reservados. Dep. Legal AS-3655-2000 | ACCESIBILIDAD AVISO LEGAL POLÍTICA DE PRIVACIDAD POLÍTICA DE COOKIES<br>Ir a Accesibilidad<br>CANAL INTERNO DE | MAPA WEB<br>INFORMACIÓN |

## 10. ÁREA PERSONAL Y BÚSQUEDA DE DIPLOMAS

Regrese a la página principal y pulse nuevamente en el apartado de **Descarga tu diploma** del menu de la izquierda.

Una vez se ha creado la cuenta con éxito, se podrá buscar y descargar el diploma deseado desde la página web del Centro Jovellanos

| GDEENO PINTERO<br>DE EPINA<br>VIONEDAD SOSTEMBLE       | CENTRO JOVELLANOS<br>SALVAMENTO MARÍTIMO                                                                                        | Formamos personas extraordinarias •<br>Training extraordinary people • | Q = E5 |
|--------------------------------------------------------|----------------------------------------------------------------------------------------------------|------------------------------------------------------------------------|--------|
| Calendario de cursos                                   | Decorrectu                                                                                                    | diploma                                                                |        |
| Descarga tu diploma                                    |                                                                                                    |                                                                        |        |
| APP Centro Jovellanos                                  | Descarga tu diploma                                                                                                    |                                                                        |        |
| Instalaciones                                          | 📥 Centro Jovella                                                                                                    | inos                                                                   |        |
| Campus Virtual. Acceso<br>Personal Salvamento Marítimo | Formamos personas extraord<br>Training extraordinary people                                                                     | no<br>dinarias                                                         |        |
| Campus Virtual. Acceso Clientes<br>Centro Jovellanos   |                                                                                                    |                                                                        |        |
| erfil del contratante                                  | Si desea acceder a la configuración de su cuenta pu                                                                             | ede hacerlo en el enlace inferior pulsando en su nombre personal.      |        |
| lataforma de proveedores                               | Está conectado como NOMBRE APELLIDO<br>Buscar certificado / Search certificate<br>Número de certificado / Certificate Number: * |                                                                        |        |
| Contacto                                               |                                                                                                    |                                                                        |        |
| → +34 985 159 800<br>info@centrojovellanos.es          | Buscar                                                                                                    |                                                                        |        |
| Como llegar                                            | No di                                                                                                    | none de ningún certificado actualmente                                 |        |

La información que aparece en la pantalla ha cambiado e indica con qué cuenta está conectado, mostrando su Nombre y Apellidos.

Es un área personal donde aparecerán todos sus certificados, los cuales se pueden localizar por código en la barra de búsqueda y pulsando en el botón **Buscar.** 

Los diplomas se encontrarán en dos versiones: la versión actual imprimible y la versión digital no imprimible.

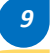